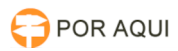

## Botão assinar documento não aparece para magistrado

## 28/04/2024 16:24:59

## Imprimir artigo da FAQ

| Categoria:                                                                                                    | STIC::Sistemas Jurídicos::PJe | Votos:              | 3                        |
|----------------------------------------------------------------------------------------------------|-------------------------------|---------------------|--------------------------|
| Estado:                                                                                                    | público (todos)               | Resultado:          | 100.00 %                 |
| Idioma:                                                                                                    | pt_BR                         | Última atualização: | Ter 28 Mar 17:10:55 2017 |
|                                                                                                    |                               |                     |                          |
| Palavras-chave                                                                                                    |                               |                     |                          |
| PIE Assinar botão magistrado juiz aparece                                                                                                    |                               |                     |                          |
|                                                                                                    |                               |                     |                          |
| Sintoma (público)                                                                                                    |                               |                     |                          |
| Botão de assinatura não aparece!                                                                                                    |                               |                     |                          |
| Somente para perfil do Magistrado.                                                                                                    |                               |                     |                          |
| Nao se aplica a cijosci e secretano de gabinete.                                                                                              |                               |                     |                          |
|                                                                                                    |                               |                     |                          |
| Problema (público)                                                                                                    |                               |                     |                          |
| Não é possível validar documentos.                                                                                                    |                               |                     |                          |
| Não é possível assinar Despachos, Decisões e Julgamentos.<br>Botão de assinatura do Magistrado "desapareceu" impossibilitando a               |                               |                     |                          |
| Validação de minuta ou assinatura de despachos, decisões ou julgamentos.                                                                      |                               |                     |                          |
|                                                                                                    |                               |                     |                          |
| Solução (público)                                                                                                    |                               |                     |                          |
|                                                                                                    |                               |                     |                          |
| Erro: ASSINAR DOCUMENTO Não aparece!                                                                                                    |                               |                     |                          |
| Botão de assinatura do Magistrado "desapareceu" impossibilitando a Validação                                                                  |                               |                     |                          |
| de minuta ou assinatura de despachos, decisões ou julgamentos.                                                                                |                               |                     |                          |
| 1ª Solução (assinar em lote) :                                                                                                    |                               |                     |                          |
| > Selecione a caixa em que estão os processos a ser assinados                                                                                 |                               |                     |                          |
| > O magistrado tenta assinar em lote, 10 processos somente, caso persista o<br>erro, ir para a solução de contorno abaixo.                    |                               |                     |                          |
| 2ª Solução (contorno):                                                                                                    |                               |                     |                          |
| > Clique em Abrir TAREFA, vai aparecer a minuta;                                                                                              |                               |                     |                          |
| > Veja qual o MOVIMENTO DO PROCESSO, memorize ou anote.                                                                                       |                               |                     |                          |
| > COPIE (ctrl + c) todo texto (despacho, decisão ou julgamento), depois Cole                                                                  |                               |                     |                          |
| no bloco de notas, certifique-se que a minuta foi colada integralmente, Clique<br>em "Salvar Alterações":                                     |                               |                     |                          |
| > Clique no botão: Próxima ação: "Retornar para minuta", "Corrigir decisão" ou                                                                |                               |                     |                          |
| "Devolver para retificação":                                                                                                    |                               |                     |                          |
| > Pronto! O Processo está novamente com o assessor para inserir a minuta,<br>selecionar o movimento, gravar e "ENCAMINHAR PARA A ASSINATURA". |                               |                     |                          |
| > Caso o Magistrado prefira, basta continuar, Selecione TIPO do DOCUMENTO e<br>MODELO                                                         |                               |                     |                          |
| > COLE a minuta (ctrl + v), depois selecione o MOVIMENTO (memorizado ou anotado)                                                              |                               |                     |                          |
| > Clique em "GRAVAR" > "ENCAMINHAR PARA ASSINATURA", baixe a barra de<br>rolamento, o botão "ASSINAR DOCUMENTO" estará disponível.            |                               |                     |                          |
| COINF/Gerenciamento de sistemas.<br>(69) 3217-1248                                                                                            |                               |                     |                          |
|                                                                                                    |                               |                     |                          |
|                                                                                                    |                               |                     |                          |